## My Leave University of Colorado Time Tracking System

**Employee Services Payroll** 

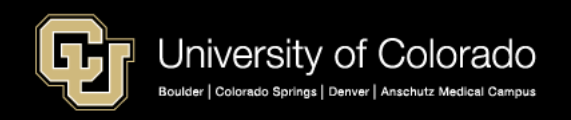

# What is My Leave?

My Leave is a integrated time-keeping system available to all departments and to all four campuses.

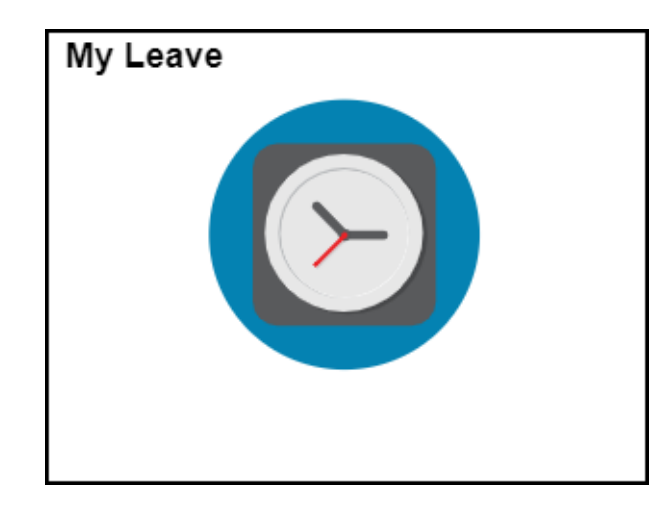

All university employees can access My Leave through the employee portal (<u>https://my.cu.edu</u>).

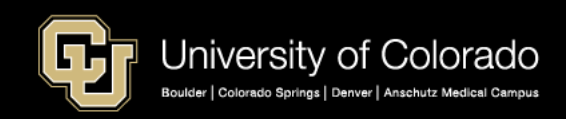

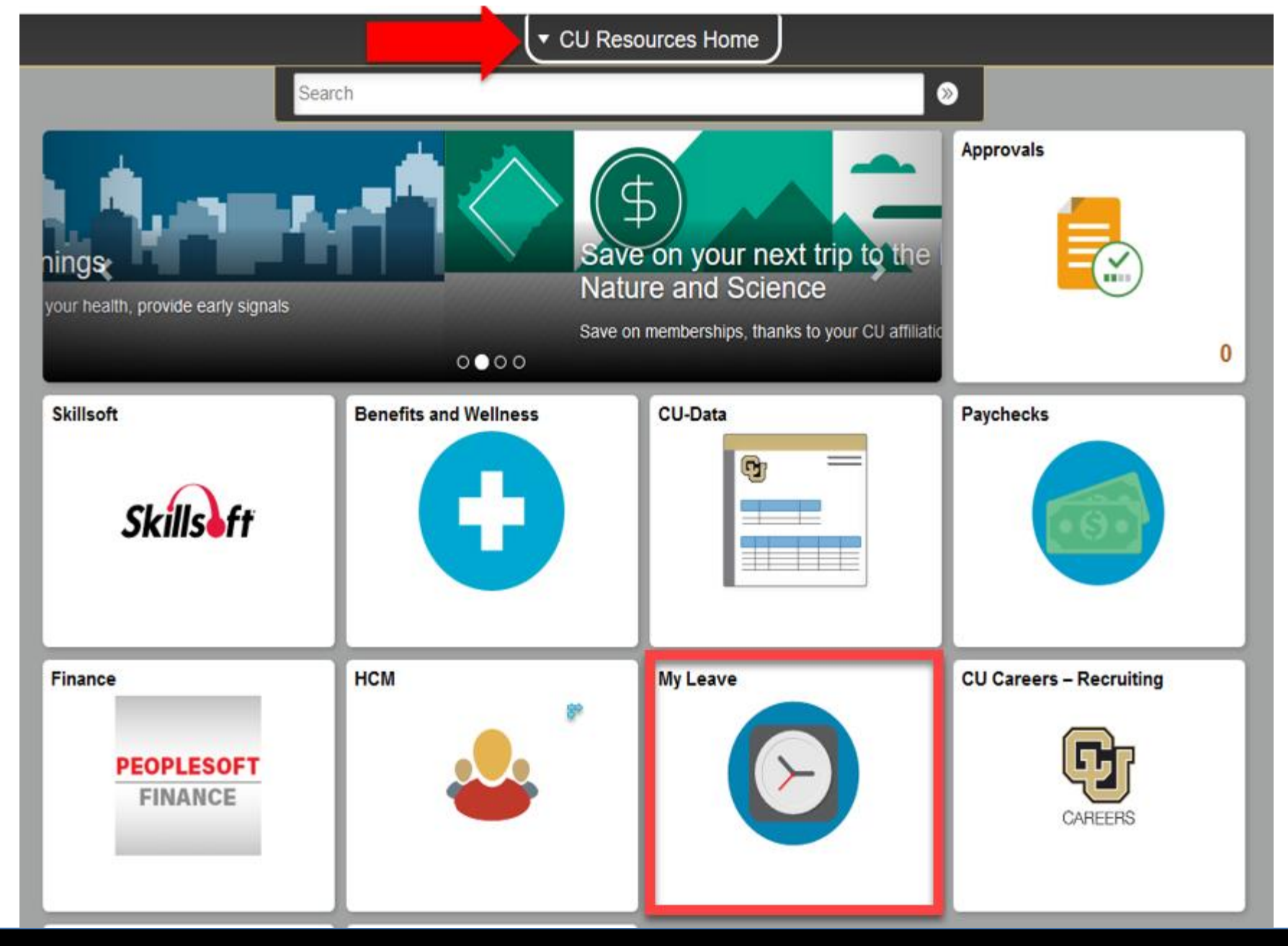

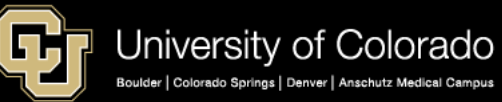

# My Leave Features

My Leave tracks:

- Monthly Hourly/Salaried exempt, non-exempt employees and faculty
- Bi-weekly hourly student and temporary employees
- Bi-weekly salaried employees
- Essential Services Employees
- My Leave displays:
  - Vacation, sick leave balances, projected leave balances as time is taken and requested.

As hours are recorded, My Leave calculates additional regular hours, additional time straight, overtime or compensatory time earned based on FLSA rules and regulations.

• A built-in approval workflow is in My Leave for supervisors.

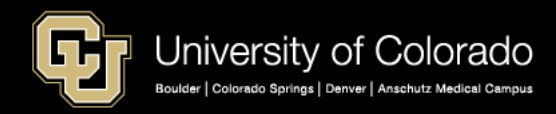

# My Leave and HCM Integration

My Leave is integrated with HCM Position data and Job data. When changes are made in Position and Job, they are automatically reflected in My Leave.

### Position

- Reports to (position number)
- Standard Hours hours worked above standard hours for non exempt employees My Leave will calculate XRG, ATS, OTM and CME hours to be paid or recorded.
- FLSA Status Exempt or non-exempt for overtime calculations.

### Job Data

- Pay Group
- Hourly / Salaried

**Note:** My Leave is not effective dated and when changes are made in position and job the change is immediate in My Leave

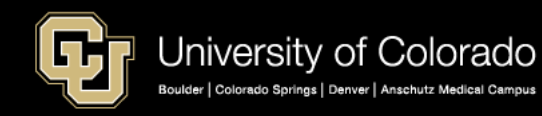

| Position Number 00700145         Headcount Status Filled       Current Head Count       1       out of       1         *Effective Date       09/01/2017       *Status       Active         Reason OTH       Other - Comment Required       Action Date       09/12/2017         Position Status Approved       Status Date       07/08/2015       Key Position         Job Information       *Business Unit       USYS       System Administration         Job Code       2448       HR Professional       *Full/Part Time       Full-Time                                                                                                    | ∽<br>>n            |   |
|----------------------------------------------------------------------------------------------------|--------------------|---|
| Headcount Status Filled       Current Head Count       1       out of       1         *Effective Date       09/01/2017       *Status       Active       *Status       Active         Reason       OTH       Other - Comment Required       Action Date       09/12/2017         Position Status       Approved       Status Date       07/08/2015       Image: Comment Required       Key Position         Job Information       *Business Unit       USYS       System Administration       Full/Part Time       Full-Time         *Reg/Temp       Regular        *Full/Part Time       Full-Time                                                                                                    | ~<br>>n            |   |
| *Effective Date       09/01/2017       *Status       Active         Reason       OTH       Other - Comment Required       Action Date       09/12/2017         Position Status       Approved       Status Date       07/08/2015       Image: Comment Required       Action Date       09/12/2017         Job Information       Status Date       07/08/2015       Image: Comment Required       Key Position         *Business Unit       USYS       System Administration       Image: Comment Required       Image: Comment Required         Job Code       2448       HR Professional       Image: Comment Required       *Full/Part Time         *Reg/Temp       Regular       Image: Comment Required       *Full/Part Time       Full-Time                                                                                                    | ∼<br>>n            |   |
| Reason       OTH       Other - Comment Required       Action Date       09/12/2017         Position Status       Approved       Status Date       07/08/2015       Image: Comment Required       Action Date       09/12/2017         Job Information       System Administration       Image: Comment Required       Image: Comment Required <th comment<="" image:="" td=""><td>n</td></th> | <td>n</td>         | n |
| Position Status Approved       Status Date 07/08/2015       Key Position         Job Information       *Business Unit USYS       System Administration         Job Code 2448       HR Professional         *Reg/Temp Regular       *Full/Part Time Full-Time                                                                                                    | on                 |   |
| Job Information         *Business Unit       USYS       System Administration         Job Code       2448       HR Professional         *Reg/Temp       Regular       *Full/Part Time                                                                                                    |                    |   |
| *Business Unit       USYS       System Administration         Job Code       2448       HR Professional         *Reg/Temp       Regular       *Full/Part Time                                                                                                    |                    |   |
| Job Code 2448 AR Professional *Reg/Temp Regular  *Full/Part Time Full-Time                                                                                                    |                    |   |
| *Reg/Temp Regular ~ *Full/Part Time Full-Time                                                                                                    |                    |   |
|                                                                                                    | $\sim$             |   |
| *Regular Shift Not Applicable ~ Union Code                                                                                                    |                    |   |
| Title Payroll Coord (Specialist) Short Title BusProf NE                                                                                                    | Detailed Pos       |   |
| Work Location                                                                                                    |                    |   |
| *Reg Region USA Q United States                                                                                                    |                    |   |
| Department 51000 Cemployee Services Company CU Un                                                                                                    | versity of Colorad |   |
| Location 5UCA Q Office of the President                                                                                                    |                    |   |
| Reports To 00708475 Q Payroll Manager Dot-Line                                                                                                    | 0                  |   |
| Supervisor Lvl Q Security Clearance Q                                                                                                    |                    |   |
| Salary Plan Information                                                                                                    |                    |   |
| Salary Admin Plan 244 Q Grade A08 Q Step Q                                                                                                    |                    |   |
| Standard Hours 40.00 Work Period W Q Weekly                                                                                                    |                    |   |
| Mon Tue Wed Thu Fri Sat Sun                                                                                                    |                    |   |
| 8.00 8.00 8.00 8.00 8.00                                                                                                    |                    |   |
|                                                                                                    |                    |   |
| FLSA Status Nonexempt ~ Bargaining Unit 8888                                                                                                    |                    |   |
| Updated on 03/09/2018 3:45:12PM Updated By                                                                                                    |                    |   |
| opuated on VSIVBI2010 5.45.12Fm Opuated by                                                                                                    |                    |   |

| Job Information ③         |                                    |                 |             |                      | Find | First 🕚 1 of 1 🕑 |
|---------------------------|------------------------------------|-----------------|-------------|----------------------|------|------------------|
| Effective Date            | 07/01/2018                         |                 |             |                      |      | Go To Row        |
| Effective Sequence        | 0                                  |                 | Action      | Pay Rate Change      |      |                  |
| HR Status                 | Active                             |                 | Reason      | Merit - Base Buildir | ng   |                  |
| Payroll Status            | Active                             | Jol             | b Indicator | Primary Job          |      |                  |
|                           |                                    |                 |             |                      |      | Current          |
| Job Code                  | 2448                               | HR Professional |             |                      |      |                  |
| Entry Date                | 11/01/2012                         |                 |             |                      |      |                  |
| Supervisor Level          |                                    |                 |             |                      |      |                  |
| Reports To                | 00708475                           | Payroll Manager |             |                      |      |                  |
| Regular/Temporary         | Regular                            | Full/Part       | Full-Time   |                      |      |                  |
| Empl Class                | 1 Unv Fac/Staff - All Benefit 🗸    | *Officer Code   | None        | ~                    |      |                  |
| Regular Shift             | Not Applicable                     | Shift Rate      |             |                      |      |                  |
| Classified Ind            | Officer/Exempt/Professional        | Shift Factor    |             |                      |      |                  |
| Standard Hours @          |                                    |                 |             |                      |      |                  |
| Standard Hours            | 40.00                              | Work Period     | W           | Weekly               |      |                  |
| FTE                       | 1.000000                           |                 |             |                      |      |                  |
|                           | Adds to FTE Actual Count?          | [               | Encumb      | rance Override       |      |                  |
| Contract Number ?         |                                    |                 |             |                      |      |                  |
| Contract Number           | Q                                  | [               | Nex         | t Contract Number    |      |                  |
| Contract Type             |                                    |                 |             |                      |      |                  |
| USA USA                   |                                    |                 |             |                      |      |                  |
| FLSA Status<br>*EEO Class | s Nonexempt<br>s None of the Above | Work            | Day Hours   | j                    | ]    |                  |

**Note**: If the report to position is not filled the employee's timesheets will self approve.

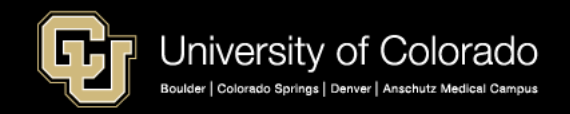

|   |   | -  | -  | - | - | - | - | - | - | - | - |  |
|---|---|----|----|---|---|---|---|---|---|---|---|--|
| F | m | ır | bl | 0 | W | e | e | è |   |   |   |  |

| Payroll Information ②     |                           |                       | Find                  | First 🕚 1 of 1 🕑 Last |
|---------------------------|---------------------------|-----------------------|-----------------------|-----------------------|
| Effective Date            | 07/01/2018                |                       |                       | Go To Row             |
| Effective Sequence        | • 0                       | Action                | Pay Rate Change       |                       |
| HR Status                 | Active                    | Reason                | Merit - Base Building |                       |
| Payroll Status            | Active                    | Job Indicator         | Primary Job           |                       |
|                           |                           |                       |                       | Current               |
| Payroll System            | Payroll for North America |                       |                       |                       |
| Payroll for North America |                           |                       |                       |                       |
| Pay Group                 | UOT Q University Staff    | OT Eligible           |                       |                       |
| Employee Type             | S Salaried                | Holida                | y Schedule NONE       | Q No Hol Sch          |
| Tax Location Code         | DENVER Q DENVER HEAD      | TAX                   |                       |                       |
| GL Pay Type               | ÷                         |                       | FICA Status Subject   | ~                     |
| Combination Code          | <u>;</u>                  |                       | Edit ChartFields      |                       |
| Job Data Er               | mployment Data            | Earnings Distribution | Benefits Program I    | Participation         |

### Pay Group is Important:

 Employees will not accrue vacation and sick leave if they are not in a leave eligible pay group. If an employee is non exempt but is in an exempt pay group my leave will not calculate additional hours over the employees standard hours correctly. If you have an hourly monthly employee who you put in a biweekly pay group this employee will not process with monthly payroll and also will not accrue leave correctly.

|   |        |        | Biweekly  |          | Non-     |
|---|--------|--------|-----------|----------|----------|
|   |        | Non-   | Non Leave | Leave    | Leave    |
|   | Exempt | Exempt | Eligible  | Eligible | Eligible |
| ) | CLX    | COT    | FRI       | CLX      | FOT      |
|   | USX    | UOT    | STG       | СОТ      | MON      |
|   |        | F12    | STP       | F12      | RES      |
|   |        | FOT    | TMP       | UOT      | SPD      |
|   |        |        | STU       | USX      | STM      |

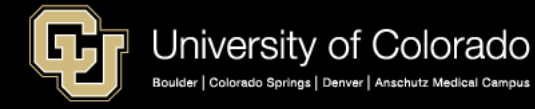

# **Essential Services**

The Essential Services Employee checkbox will be selected in My Leave on the Timesheet view if the employee is set up

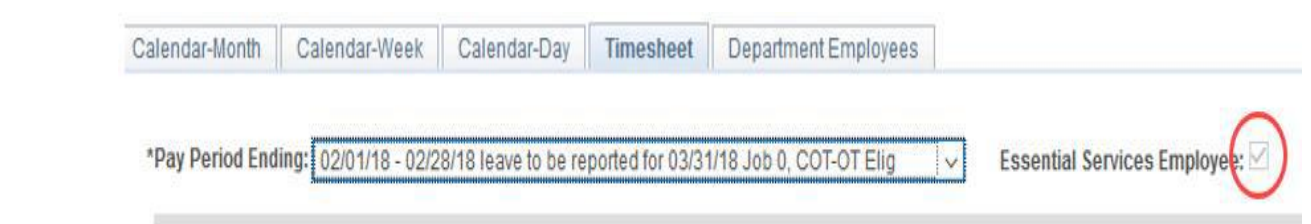

What is an Essential Services Employee?

- Essential Services Employees are those who are essential to keeping the campus open and running operationally such as Campus Police and certain positions in Housing and Dining and Transportation. All hours (vacation, holiday, and sick leave) count towards the hours worked in a week and the computation of overtime.
- The designation for Essential Services is set up in the non person profile and interfaces with My Leave.

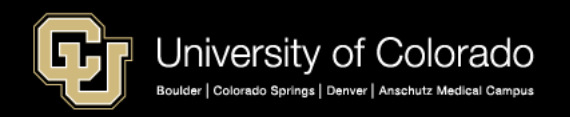

correctly.

# **Essential Services**

#### Set up in the Non Person Profile on the Additional Information tab.

| Profi      | ile Type CU_U   | S_TEMPL       | Univ Sta | ff Pos Profile Te | empl            |                         |                |                                         |                 |
|------------|-----------------|---------------|----------|-------------------|-----------------|-------------------------|----------------|-----------------------------------------|-----------------|
| *Profile   | cription HVAC   | ~ _           |          |                   |                 |                         |                |                                         |                 |
| Short Desc | cription PM Trd |               |          |                   |                 |                         |                |                                         |                 |
| Print @    | Comments        |               |          | 1                 | Profile Actions | [Select Action]         |                | ~ >>>>>>>>>>>>>>>>>>>>>>>>>>>>>>>>>>>>> |                 |
| Core C     | ompetencies     | Job Compet    | encies   | Qualifications    | Training        | Additional Informat     | ion HR Only    |                                         |                 |
| - Backg    | round Check     | Types         |          |                   | P               | ersonalize   Find   Vie | ew All   🖾   🔣 | First 🕚                                 | 1-2 of 2 🕑 Last |
| ID         | Background      | Check Type    |          |                   | *Effective Date | Evaluator               | Reviewer       |                                         |                 |
| CRIMINAL   | Criminal Bac    | kground Check | ¢        |                   | 10/24/2017      |                         |                |                                         | Î               |
| DRIVING    | Driving Reco    | rd Check      |          |                   | 10/24/2017      |                         |                |                                         | Î               |
| + Add Ne   | w Background    | Check Types   |          |                   |                 |                         |                |                                         |                 |

| V Additi        | ional Job Requirements         |                 | Personalize   Find | View All   🖾   📑 | First 🐠 1 of 1 🛞 I | Last |
|-----------------|--------------------------------|-----------------|--------------------|------------------|--------------------|------|
| ID              | Additional Job Information     | *Effective Date | Evaluator          | Reviewer         |                    |      |
| ESSNTAL<br>SVCS | Essential Services Designation | 10/24/2017      |                    |                  |                    | Î    |

Add New Additional Job Requirements

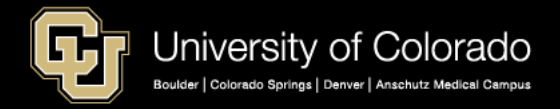

# Dept. Personnel & Org Report

#### CUES\_HCM\_PERSONNEL\_ORG - Dept Personnel & Org Roster

| Busi      | ness Unit                          | t (Optio                         | onal)                   |                | Q             |            |              |             |    |               |                 |     |                |      |           |              |              |              |              |               |           |
|-----------|------------------------------------|----------------------------------|-------------------------|----------------|---------------|------------|--------------|-------------|----|---------------|-----------------|-----|----------------|------|-----------|--------------|--------------|--------------|--------------|---------------|-----------|
|           | Dept ID<br>Job Code                | ) (Optio<br>) (Optio<br>) (Optio | onal)<br>onal)<br>onal) |                | Q<br>Q        |            |              | Q           |    |               |                 |     |                |      |           |              |              |              |              |               |           |
| Last Name | First Name                         | Empl ID                          | Empl<br>Rcd             | Eff Date       | Pay<br>Status | Dept<br>ID | Dept<br>Name | Job<br>Code | Jo | ob Title      | Position<br>Nbr |     | Position Title | FLSA | %<br>Time | Empl<br>Type | Pay<br>Group | Comp<br>Freq | Hourly<br>Rt | Monthly<br>Rt | Annual Rt |
|           | Job<br>Rcd<br>IBS<br>(UCB<br>Only) | Overal<br>IBS<br>(UCB<br>Only)   |                         | l Hire<br>)ate |               | Off        | ficial Emai  | ı<br>4      |    | Reports<br>To | Supervi<br>ID   | sor | Supervisor Na  | ame  | Su        | pervi        | isor Of      | ficial E     | imail        |               |           |

**Note**: Reports are available for you to review your departments set up in position and job. In the CUES HCM Community WorkCenter you have the Department Personnel & Org. Report. This report shows you the employees FLSA status – exempt non exempt, % or time, standard hours, and the report to position and supervisor.

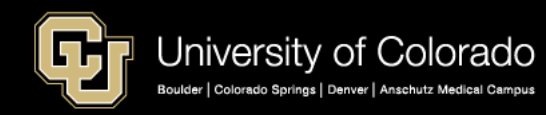

# **Common Questions**

My employee's time cards are self approving what is the problem?

My time sheet is showing a large number of DK1 which is a dock code what is wrong with this?

My supervisor has been promoted and now cannot approve my time.

My salary represents twenty hours a week but my leave is not giving me any additional hours when I work additional hours over twenty.

I am a essential services employee but I am not being paid overtime correctly what is the issue?

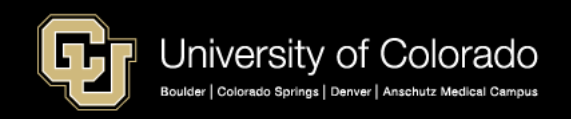

#### My Leave Pay Period Cycle

New Pay Period Begins New Employees Set Up Preferences

Payroll is processed. Pay Period ends.

Run Payroll Registers and other pay period end reports. Non exempt employees record hours worked Leave Taken. Exempt Employees Request Leave for Approval

Reports are taken to validate entries: My Leave Reports Time Entry Reports

Time sheets are certified and submitted for Approval

CU Department Timesheet Review process is used to Load Approved Time Sheets to CU Time

Leave Taken and Time Sheets are Approved by the Supervisors

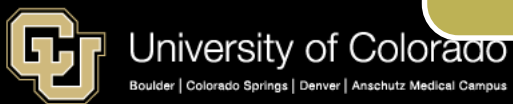

### How to get started in My Leave

- 1. All employees who use My Leave, including supervisors and approvers, need to set up their preferences in My Leave before they can enter time, request leave or approve timesheets.
- 2. When you first login to My Leave a blank preferences screen will appear shown on the next slide

| Holiday Sche | edule: Syst  | em Ho               | lida           | / Sche             | dule            |              |             | ~                 |                 |             |              |              |              |        |             |                   |                |                         |
|--------------|--------------|---------------------|----------------|--------------------|-----------------|--------------|-------------|-------------------|-----------------|-------------|--------------|--------------|--------------|--------|-------------|-------------------|----------------|-------------------------|
| Overtime/Co  | mpTime Eli   | gible:              | Ove            | ertime             |                 |              |             | $\sim$            |                 |             |              |              | M            | yLeav  | e Sta       | rt Da             | te: (          | 9/01/2010               |
| Default Wor  | k Days an    | d Hou               | rs             |                    |                 |              |             |                   |                 |             |              |              |              |        |             |                   |                |                         |
| Weekly Sch   | edule: Sta   | ndard               | Wee            | k (Full            | /Part           | Time)        | )           | $\sim$            |                 |             |              |              |              |        |             |                   |                |                         |
| Week Begin   | Day: Sur     | nday                |                | $\sim$             |                 |              |             |                   |                 |             |              |              |              |        |             |                   |                |                         |
| Day          | Work Day     | Star<br>Tim<br>(Hrs | rt<br>ie<br>s) | Sta<br>Tin<br>(Mir | rt<br>ne<br>ns) | Lun<br>Out ( | ich<br>Hrs) | Lun<br>Ou<br>(Mir | ch<br>it<br>is) | Lunc<br>(Hr | :h In<br>'s) | Lund<br>(Mit | :h In<br>ns) | End (H | Time<br>rs) | En<br>Tin<br>(Mir | d<br>ne<br>ns) | Work<br>Hours in<br>Day |
| Sunday       |              | 00                  |                | 00                 | )               | 0            | 0           | 00                | )               | 0           | 0            | 0            | 0            | 0      | 0           | 0                 | D              | 0.00                    |
| Monday       |              | 08                  | $\sim$         | 00                 | $\sim$          | 12           | $\sim$      | 00                | $\sim$          | 12          | $\sim$       | 30           | $\sim$       | 16     | $\sim$      | 30                | $\sim$         | 8.00                    |
| Tuesday      | $\checkmark$ | 08                  | $\sim$         | 00                 | $\sim$          | 12           | $\sim$      | 00                | $\sim$          | 12          | $\sim$       | 30           | $\sim$       | 16     | $\sim$      | 30                | $\sim$         | 8.00                    |
| Wednesday    | $\checkmark$ | 08                  | $\sim$         | 00                 | $\sim$          | 12           | $\sim$      | 00                | $\sim$          | 12          | $\sim$       | 30           | $\sim$       | 16     | $\sim$      | 30                | $\sim$         | 8.00                    |
| Thursday     | $\checkmark$ | 08                  | $\sim$         | 00                 | $\sim$          | 12           | $\sim$      | 00                | $\sim$          | 12          | $\sim$       | 30           | $\sim$       | 16     | $\sim$      | 30                | $\sim$         | 8.00                    |
| Friday       | $\checkmark$ | 08                  | $\sim$         | 00                 | $\sim$          | 12           | $\sim$      | 00                | $\sim$          | 12          | $\sim$       | 30           | $\sim$       | 16     | $\sim$      | 30                | $\sim$         | 8.00                    |
| Saturday     |              | 00                  | )              | 00                 | )               | 0            | 0           | 00                | )               | 0           | 0            | 0            | 0            | 0      | 0           | 0                 | D              | 0.00                    |

#### Email Preferences CC All Emails To: (Separate multiple email address with a semi-colon.) MyLeave Email Triggers As Supervisor As Employee Alter Event $\square$ $\square$ Timesheet Cancel / Rebuild Designate Change $\square$ $\square$ $\sim$ $\sim$ Leave Approve / Deny $\square$ Leave Request Delete $\checkmark$ $\sim$ Preferences Change $\square$ Leave Request $\overline{}$ Timesheet Submit Timesheet Auto-generated $\checkmark$ $\sim$ Timesheet Approve / Deny

Save & Return

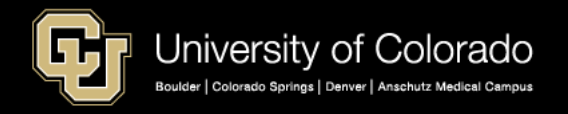

|   | Holiday Sch              | edule:      |                        |                         |                    | $\sim$                 |                   |                    | Selec             | t Email N             | otifications            |
|---|--------------------------|-------------|------------------------|-------------------------|--------------------|------------------------|-------------------|--------------------|-------------------|-----------------------|-------------------------|
|   | Overtime/Co              | mpTime Elig | gible: Ove             | ertime                  |                    | $\sim$                 |                   | <b>M</b>           | yLeave Sta        | rt Date:              |                         |
|   | Default Wor              | rk Days and | d Hours                |                         |                    |                        |                   |                    |                   |                       |                         |
| → | Weekly Sch<br>Week Begin | edule:      |                        | ~                       | Fro                | →<br>m Hour [0         | 0 ~ : 00          | ~                  |                   |                       |                         |
|   | Day                      | Work Day    | Start<br>Time<br>(Hrs) | Start<br>Time<br>(Mins) | Lunch<br>Out (Hrs) | Lunch<br>Out<br>(Mins) | Lunch In<br>(Hrs) | Lunch In<br>(Mins) | End Time<br>(Hrs) | End<br>Time<br>(Mins) | Work<br>Hours in<br>Day |
|   |                          |             |                        |                         |                    |                        |                   |                    |                   |                       | 0.00                    |
|   |                          |             |                        |                         |                    |                        |                   |                    |                   |                       |                         |
|   | Day                      | Work Day    | Start<br>Time<br>(Hrs) | Start<br>Time<br>(Mins) | Lunch<br>Out (Hrs) | Lunch<br>Out<br>(Mins) | Lunch In<br>(Hrs) | Lunch In<br>(Mins) | End Time<br>(Hrs) | End<br>Time<br>(Mins) | Wo<br>Hour<br>Da        |

.

| Email Preference  | es                               |                     |               |
|-------------------|----------------------------------|---------------------|---------------|
| CC All Emails To: | (Separate multiple email address | with a semi-colon.) |               |
| MyLeave Email Tri | ggers                            | As Employee         | As Supervisor |
|                   |                                  |                     |               |
|                   |                                  |                     |               |
|                   |                                  |                     |               |
|                   |                                  |                     |               |

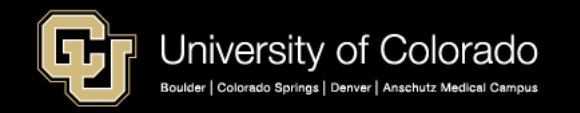

| Default Work Days and Hours |  |
|-----------------------------|--|
| Weekly Schedule:            |  |

- 1. Select your campus Holiday Schedule or Not Applicable
- 2. Click the button Select Email Notifications your choices for email notifications will appear at the bottom of the screen.
- 3. Use the dropdown to select Overtime or Comp time or Not Applicable if you are Exempt.
- 4. My Leave Start Date should be the date the employee's time should be tracked in My Leave.
- 5. Weekly Schedule should be Standard.
- 6. Week Begin date is Sunday expect for UCCS and then it is Saturday.

**Note**: The My Leave Start Date can be changed and used to restart the date in which My Leave starts tracking time for the employee. An example would be if an employee left the University and then was rehired you would change the date to the rehire date.

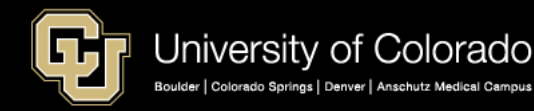

| Week Begin | Day: Su      | nday                   | ~                       |                    |                        |                   |                    |                   |                       |                         |
|------------|--------------|------------------------|-------------------------|--------------------|------------------------|-------------------|--------------------|-------------------|-----------------------|-------------------------|
| Day        | Work Day     | Start<br>Time<br>(Hrs) | Start<br>Time<br>(Mins) | Lunch<br>Out (Hrs) | Lunch<br>Out<br>(Mins) | Lunch In<br>(Hrs) | Lunch In<br>(Mins) | End Time<br>(Hrs) | End<br>Time<br>(Mins) | Work<br>Hours in<br>Day |
| Sunday     |              | 00                     | 00                      | 00                 | 00                     | 00                | 00                 | 00                | 00                    | 0.00                    |
| Monday     | $\checkmark$ | 08 ~                   | 00 ~                    | 12 ~               | 00 ~                   | 12 ~              | 30 ~               | 16 ~              | 30 ~                  | 8.00                    |
| Tuesday    | $\checkmark$ | 08 ~                   | 00 ~                    | 12 🗸               | 00 ~                   | 12 🗸              | 30 ~               | 16 ~              | 30 ~                  | 8.00                    |
| Wednesday  | $\checkmark$ | 08 ~                   | 00 ~                    | 12 ~               | 00 ~                   | 12 🗸              | 30 ~               | 16 ~              | 30 ~                  | 8.00                    |
| Thursday   | $\checkmark$ | 08 ~                   | 00 ~                    | 12 🗸               | 00 ~                   | 12 🗸              | 30 🗸               | 16 ~              | 30 ~                  | 8.00                    |
| Friday     | $\checkmark$ | 08 ~                   | 00 ~                    | 12 ~               | 00 ~                   | 12 ~              | 30 ~               | 16 ~              | 30 ~                  | 8.00                    |
| Saturday   |              | 00                     | 00                      | 00                 | 00                     | 00                | 00                 | 00                | 00                    | 0.00                    |

### Sample Schedule

Your employees can set up a standard schedule which will allow them to add time across many days according to the default schedule.

If your employees do not have a set schedule it is not a requirement to set one up to use My Leave. This type of employee would then need to add time day by day.

A 9/80 Schedule can be set up and if you need this for your employees a sample is in the My Leave step by steps or you can contact Employee Services for more information

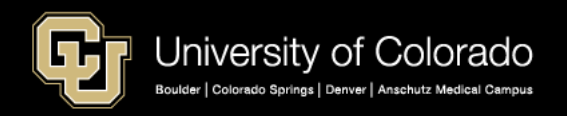

| Email Preferences                                     |                     |               |
|-------------------------------------------------------|---------------------|---------------|
| CC All Emails To:<br>(Separate multiple email address | with a semi-colon.) |               |
| MyLeave Email Triggers                                | As Employee         | As Supervisor |
| Alter Event                                           | $\square$           |               |
| Timesheet Cancel / Rebuild                            | $\square$           |               |
| Designate Change                                      | $\square$           |               |
| Leave Approve / Deny                                  |                     |               |
| Leave Request Delete                                  | $\checkmark$        |               |
| Preferences Change                                    |                     |               |
| Leave Request                                         | $\square$           |               |
| Timesheet Submit                                      | $\searrow$          |               |
| Timesheet Auto-generated                              | $\searrow$          |               |
| Timesheet Approve / Deny                              | $\square$           |               |

Save & Return

### Sample Email Preferences

Select when you would like to receive email notifications as the Employee and as a Supervisor. In this example the employee will receive email notifications for all changes in My Leave.

An option is also available to CC a different email address.

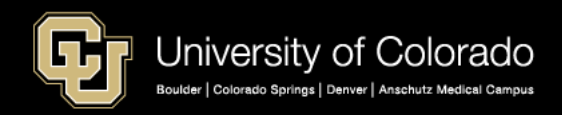

# **Common Questions**

- The Supervisor is not getting the emails when leave is requested.
- I just started back with the University and I am being docked from the previous month.
- My Holiday schedule is incorrect and is not updating properly.
   Or My Holiday schedule is correct and not updating.
- I keep getting emails from this employee who is no longer someone I supervise can you make it stop?
- My time sheet is not including Monday in the overtime calculations how do you fix that.

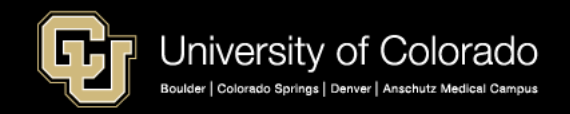

|              | Job 0, USX(M)-OT Exe | mpt V Preferer    | ices       | Today is      | March 6, 20       | 19    | V           | ew My Calendar | ]         | Month | Week        | Day          |
|--------------|----------------------|-------------------|------------|---------------|-------------------|-------|-------------|----------------|-----------|-------|-------------|--------------|
| Balances Ac  | t/Proj Begin Date    | Previous Earnings | Begin Bala | ance          | Prior Month Post  | ted   | Adjustments | Usable Balance | Not Taken | Taken | Ending Bala | nce          |
| Sick Ac      | tual 01/01/2019      | 10.00             |            | 113.950000    |                   | 20.00 | 0.00        | 93.95          | <u>0</u>  | 0     |             | <u>93.95</u> |
| Vacation Ac  | tual 01/01/2019      | 14.67             |            | 220.140000    |                   | 0.00  | 0.00        | 220.14         | 28        | 0     |             | 192.14       |
| << December  |                      |                   | Janua      | агу           | ✓ 201             | 19    | ~           |                |           |       | Febri       | uary >>      |
| Sunday       | Monday               | Tuesday           |            | We            | dnesday           |       | Thursday    |                | Friday    |       | Saturday    |              |
|              |                      | New Year's Day    | 1          |               | 2                 |       |             | 3              |           | 4     |             | 5            |
|              |                      | H/8 Taken         |            |               |                   |       |             |                |           |       |             |              |
|              |                      |                   |            |               |                   |       |             |                |           |       |             |              |
| 6            |                      |                   | 8          |               | 9                 |       |             | 0              | 1         | 1     |             | 12           |
|              |                      |                   |            | App<br>24 hrs | roved<br>(3 days) |       |             | V/4 A          | \pproved  |       |             |              |
|              |                      |                   |            | -Vacatio      | on Leave          |       |             |                |           |       |             |              |
| 13           | 14                   | ļ.                | 15         |               | 16                |       |             | 7              | 1         | 8     |             | 19           |
|              |                      |                   |            |               |                   |       |             |                |           |       |             |              |
|              |                      |                   |            |               |                   |       |             |                |           |       |             |              |
| 20           | Martin Luther 2      |                   | 22         |               | 23                |       | :           | 4              | 2         | 5     |             | 26           |
|              | H/8 Taken            |                   |            |               |                   |       |             |                |           |       |             |              |
| Exempt Emplo | yee Calendar V       | iew               |            |               |                   |       |             |                |           |       |             |              |

My Leave Calendar View has the option to display by the Month, Week, or Day. This example is an monthly exempt employee who will only need to record exception time such as vacation or sick leave and will submit a request for approval for vacation leave. For sick leave they may also mark the time as taken if they were out sick or requested if scheduling an appointment.

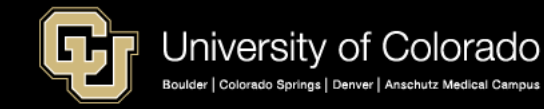

## Adding Time

Click on the day the event started and the Add Event window will appear

- The Add/Edit event window allows you to add time for one day or a range of days.
- Include Lunch checkbox will look at the lunch schedule set up in your preferences and adjust the hours.
- Reporting to allows you to chose which job and supervisor for the hours.
- Earnings Code displays a listing of available earnings codes to select. Non exempt employees should record all worked hours as Regular Earnings Salaried.
- Use the earnings code for vacation or sick leave to mark time as requested or taken for leave hours.
- A override speed type may be entered.

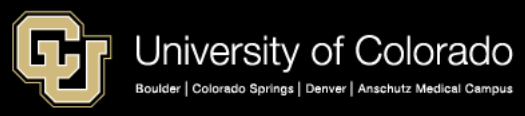

### Add/Edit Event

| *From Date:     | 08/06/2018 🛐 *Time: 08 ∨ : 00 ∨ |
|-----------------|---------------------------------|
| *To Date:       | 08/06/2018 🛐 *Time: 17 🗸 : 00 🗸 |
|                 | Include Lunch                   |
| Amount:         | 8.500 Details                   |
| *Reporting To:  | Job 0 (Supervisor) V            |
| *Earnings Code: | Regular Earnings Salary V       |
| *Status:        | Mark as Worked                  |
| Description:    |                                 |
|                 |                                 |
|                 |                                 |
| 0               |                                 |
| Speed Type:     |                                 |
| 5               | Save Delete Close               |

|                  | √ Job    | 0, UOT(M)-OT Elig | ~ Preferen        | nces     | Today is   | March 6, 201      | 9    |               |                | Add Time  | Month | Week Day       |
|------------------|----------|-------------------|-------------------|----------|------------|-------------------|------|---------------|----------------|-----------|-------|----------------|
| Balances         | Act/Proj | Begin Date        | Previous Earnings | Begin Ba | lance      | Prior Month Poste | d    | Adjustments   | Usable Balance | Not Taken | Taken | Ending Balance |
| Sick             | Actual   | 02/01/2019        | 10.00             |          | 201.380000 |                   | 0.00 | 0.00          | 201.38         | 8         | 0     | <u>193.38</u>  |
| Vacation         | Actual   | 02/01/2019        | 14.67             |          | 182.950000 |                   | 0.00 | 0.00          | 182.95         | 0         | 0     | 182.95         |
| << January       |          |                   |                   | Febru    | Jary       | ~ 201             | 9    | ~             |                |           |       | March >>       |
| Sunday           |          | Monday            | Tuesday           |          | We         | dnesday           |      | Thursday      |                | Friday    |       | Saturday       |
|                  |          |                   |                   |          |            |                   |      |               |                |           | 1     | 2              |
|                  |          |                   |                   |          |            |                   |      |               | R/8.2          | 5 Worked  |       |                |
|                  |          |                   |                   |          |            |                   |      |               |                |           |       |                |
| :                | 3        | 4                 |                   | 5        |            | 6                 |      |               | 7              |           | 8     | 9              |
|                  | R/8      | 25 Worked         | R/8 25 Worker     | 1        | R/4.75     | Worked            |      | R/8.5 Worked  | R/8            | Worked    |       |                |
|                  | 100.     |                   | 100.20 1101.00    |          | A/3.25     | 5 Taken           |      |               |                |           |       |                |
| 1                | )        | 11                |                   | 12       |            | 13                |      | 1             | 4              |           | 15    | 16             |
| R/2 Worked       | D/0      | E Workod          | D/9 Worked        |          | D/0 75     | Workod            |      | D/0 E Worked  | R/7 7          | 5 Worked  |       |                |
|                  |          | S WOINED          |                   |          | N/0.7 J    | WOIKED            |      | No.5 WOIKeu   |                | o monicou |       |                |
| 1                | 7 R/1    | 5 Worked          |                   | 19       |            | 20                |      | 2             | 1              | :         | 22    | 23             |
|                  | R/6.2    | 25 Worked         | R/0.5 Worked      |          |            |                   |      | DIOWERLE      | R/3.           | 5 Worked  |       |                |
|                  |          |                   | R/9.5 Worked      |          | K/9 V      | vorkea            |      | R/8 WOIKED    | R/3.7          | 5 Worked  |       |                |
| 24               | R/3.     | 5 Worked<br>25    | -                 | 20       |            | 27                | _    | 2             | 8              |           |       |                |
|                  |          |                   |                   |          |            |                   |      |               |                |           |       |                |
| Non Exampt ample | S/8      | Approved          | R/8.75 Worked     | 1        | R/8.5      | Worked            |      | R/8.25 Worked |                |           |       |                |
| Non Exempt emplo | yee      |                   |                   |          | 100.0      |                   |      |               |                |           |       |                |

*This is an example of a monthly salaried non exempt employee time sheet*. All hours worked must be recorded to equal standard hours in the employees position. The Add Time button at the top of the calendar can be used to add hours for a range of dates based on the schedule in Preferences. Then individual days may be changed for exceptions to the scheduled hours. Or days may be added day by day.

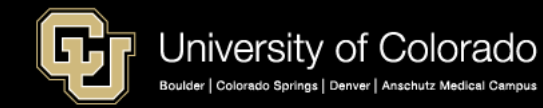

#### Earnings Codes for Hours Worked or Leave Taken Entered by the Employee

| Regular Earnings Salary | RGS        | Administrative Leave    | ADM | Paid Military Leave    | MLP  |
|-------------------------|------------|-------------------------|-----|------------------------|------|
| Pogular Farnings Hourly | PEG        | Componsatory Time Taken | COP | Paid Parental Leave    | DDI  |
|                         | NLO        | compensatory nine raken | COF |                        | rr L |
| Student Hourly          | STH        | Floating Holiday        | FLH | Sick Leave             | SCK  |
|                         |            |                         |     |                        |      |
| Student Salaried        | STS        | Family Medical Leave    | FLV | Staff Development      | SDV  |
| Student Faculty         | STS        | Funeral Leave           | FNL | Student Jury Duty      | SJD  |
|                         |            |                         |     |                        |      |
| Retiree                 | Hourly     | Family Sick Leave       | FSK | Vacation Leave         | VAC  |
|                         |            |                         |     |                        |      |
| Retiree                 | Daily Rate | Jury Leave              | JRY | Volunteer-Admin. Leave | VOL  |
|                         |            |                         |     |                        |      |

Exception Time Earnings Codes Calculated by My Leave based on a forty hour work week.

| Additional Regular Hours | XRG | Calculated when hour worked are greater than standard hours but less than forty                 |
|--------------------------|-----|-------------------------------------------------------------------------------------------------|
|                          |     |                                                                                                 |
| Additional Time Straight | ATS | Calculated when hours worked are greater forty hours but those hours include a holiday or leave |
|                          |     |                                                                                                 |
| Compensatory Time Earned | CME | Calculated instead of overtime when employee is set for Compensatory Time.                      |
| Quarting                 |     |                                                                                                 |
| Overtime                 | OTM | Calculated when hours worked exceed forty hours in the work week                                |
| Student Overtime         | SOT | Calculated for a student when hours worked exceed forty hours in the work week.                 |
|                          |     |                                                                                                 |
| Dock Current Month       | DK1 | Calculated for an non exempt employee who works less that standard hours                        |

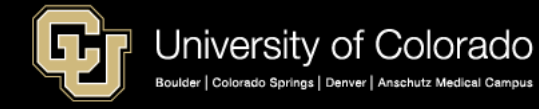

### My Leave Timesheet View

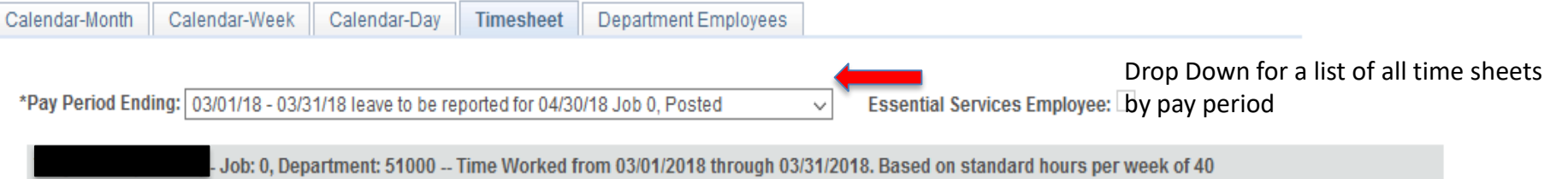

Posted (Approved on 04/04/2018 14:56, by 306913), (Submitted on 04/04/2018 14:52)

Time Sheet status - Approved, Posted, Not Submitted

| 02/25/2018 through 03/03/2018 |       |       |       |       |       |       |       |  |           |        |       |
|-------------------------------|-------|-------|-------|-------|-------|-------|-------|--|-----------|--------|-------|
| Week 1                        | Sun   | Mon   | Tue   | Wed   | Thu   | Fri   | Sat   |  | Sub Total | Adjust | Total |
|                               | 02/25 | 02/26 | 02/27 | 02/28 | 03/01 | 03/02 | 03/03 |  |           |        |       |
| Time In                       |       |       | 08.15 | 08.15 | 08.15 | 08.00 |       |  |           |        |       |
| Time Out                      |       |       | 12.00 | 12.00 | 12.00 | 17.45 |       |  |           |        |       |
| Time In                       |       |       | 12.30 | 13.00 | 12.30 |       |       |  |           |        |       |
| Time Out                      |       |       | 17.30 | 17.15 | 17.15 |       |       |  |           |        |       |
| Vacation Leave                | 0     | 8     | 0     | 0     | 0     | 0     | 0     |  | 8         | -8     | 0     |
| Regular Earnings Salary       | 0     | 0     | 8.75  | 8.00  | 8.50  | 9.75  | 0     |  | 35.00     | -19.75 | 15.25 |
| Addt'l Time @ Straight        | 0     | 0     | 0     | 0     | 0     | 0     | 0     |  | 0         | 3.00   | 3.00  |
| Total                         | 0     | 8     | 8.75  | 8.00  | 8.50  | 9.75  | 0     |  | 43.00     | -24.75 | 18.25 |

#### Weekly Adjustments

Applied -3.00 hours to Regular Earnings Salary (RGS), and 3.00 hours to Addt'l Time @ Straight (ATS). Applied -4 hours to Vacation Leave (VAC), because the hours were reported last pay period. Applied -4 hours to Vacation Leave (VAC), because the hours were reported last pay period. Applied -3.75 hours to Regular Earnings Salary (RGS), because the hours were reported last pay period. Applied -5 hours to Regular Earnings Salary (RGS), because the hours were reported last pay period. Applied -3.75 hours to Regular Earnings Salary (RGS), because the hours were reported last pay period. Applied -3.75 hours to Regular Earnings Salary (RGS), because the hours were reported last pay period. Applied -4.25 hours to Regular Earnings Salary (RGS), because the hours were reported last pay period.

The month starts on Thursday in the middle of the week so the adjustments shows hours that were counted in the previous month.

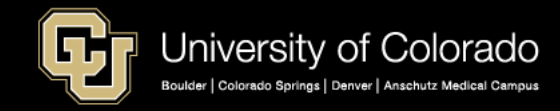

## Sample Work Week Calculations

| 02/03/2019 through 02/09/2019 |       |       |       |       |       |       |       |  |           |        |       |
|-------------------------------|-------|-------|-------|-------|-------|-------|-------|--|-----------|--------|-------|
| Week 2                        | Sun   | Mon   | Tue   | Wed   | Thu   | Fri   | Sat   |  | Sub Total | Adjust | Total |
|                               | 02/03 | 02/04 | 02/05 | 02/06 | 02/07 | 02/08 | 02/09 |  |           |        |       |
| Time In                       |       | 08.15 | 08.15 |       | 08.00 | 08.30 |       |  |           |        |       |
| Time Out                      |       | 12.00 | 12.00 |       | 12.00 | 12.00 |       |  |           |        |       |
| Time In                       |       | 12.30 | 12.30 | 08.15 | 12.30 | 12.30 |       |  |           |        |       |
| Time Out                      |       | 17.00 | 17.00 | 12.00 | 17.00 | 17.00 |       |  |           |        |       |
| Time In                       |       |       |       | 12.30 |       |       |       |  |           |        |       |
| Time Out                      |       |       |       | 13.30 |       |       |       |  |           |        |       |
| Regular Earnings Salary       | 0     | 8.25  | 8.25  | 4.75  | 8.5   | 8.0   | 0     |  | 37.75     | -1.00  | 36.75 |
| Administrative Leave          | 0     | 0     | 0     | 3.25  | 0     | 0     | 0     |  | 3.25      | 0      | 3.25  |
| Addťl Time @ Straight         | 0     | 0     | 0     | 0     | 0     | 0     | 0     |  | 0         | 1.00   | 1.00  |
| Total                         | 0     | 8.25  | 8.25  | 8.00  | 8.5   | 8.0   | 0     |  | 41.00     | 0.00   | 41.00 |

#### Weekly Adjustments

Applied -1.00 hours to Regular Earnings Salary (RGS), and 1.00 hours to Addt'I Time @ Straight (ATS) 🖛

The employees should only record hours as Regular Earnings Salary if they are non exempt. My Leave will calculate additional time and overtime. In this example the employee had regular earnings salary for 36.75 hours and 3.25 hours Administrative Leave so My Leave calculated one hour for Additional Time Straight.

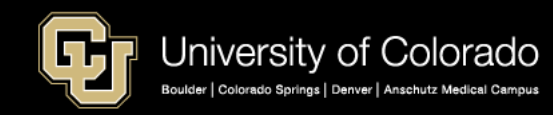

#### Sample Work Week Calculations

#### 02/47/2040 through 02/22/2040

| 02/11/2019 unougn 02/25/2019 |       |       |       |       |       |       |       |  |           |        |       |
|------------------------------|-------|-------|-------|-------|-------|-------|-------|--|-----------|--------|-------|
| Week 4                       | Sun   | Mon   | Tue   | Wed   | Thu   | Fri   | Sat   |  | Sub Total | Adjust | Total |
|                              | 02/17 | 02/18 | 02/19 | 02/20 | 02/21 | 02/22 | 02/23 |  |           |        |       |
| Time In                      |       | 08.15 | 06.00 | 08.15 | 08.00 | 08.30 |       |  |           |        |       |
| Time Out                     |       | 12.00 | 06.30 | 12.00 | 12.00 | 12.00 |       |  |           |        |       |
| Time In                      |       | 12.30 | 08.00 | 12.30 | 12.30 | 12.45 |       |  |           |        |       |
| Time Out                     |       | 15.00 | 17.30 | 17.45 | 16.30 | 16.30 |       |  |           |        |       |
| Time In                      |       | 16.30 |       |       |       |       |       |  |           |        |       |
| Time Out                     |       | 20.00 |       |       |       |       |       |  |           |        |       |
| Regular Earnings Salary      | 0     | 9.75  | 10.0  | 9.00  | 8     | 7.25  | 0     |  | 44.00     | -4.00  | 40.00 |
| Overtime                     | 0     | 0     | 0     | 0     | 0     | 0     | 0     |  | 0         | 4.00   | 4.00  |
| Total                        | 0     | 9.75  | 10.0  | 9.00  | 8     | 7.25  | 0     |  | 44.00     | 0.00   | 44.00 |

#### Weekly Adjustments

Applied -4.00 hours to Regular Earnings Salary (RGS), and 4.00 hours to Overtime (OTM)

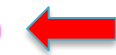

My Leave calculated overtime for this employee after the employee had worked forty hours.

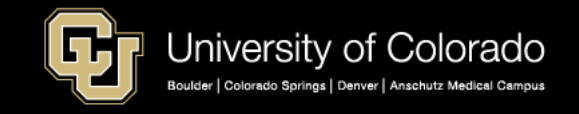

### Sample Work Week Calculations – Employee is 50% or 20 standard

| 01/13/2019 through 01/19/2019 |       |       |       |       |       |       |       |  |           |        |       |
|-------------------------------|-------|-------|-------|-------|-------|-------|-------|--|-----------|--------|-------|
| Week 3                        | Sun   | Mon   | Tue   | Wed   | Thu   | Fri   | Sat   |  | Sub Total | Adjust | Total |
|                               | 01/13 | 01/14 | 01/15 | 01/16 | 01/17 | 01/18 | 01/19 |  |           |        |       |
| Time In                       |       | 08.00 | 08.00 | 08.00 | 08.00 | 08.00 | 08.00 |  |           |        |       |
| Time Out                      |       | 12.00 | 12.00 | 12.00 | 14.00 | 17.00 | 12.00 |  |           |        |       |
| Time In                       |       | 13.00 | 13.00 | 13.00 |       |       |       |  |           |        |       |
| Time Out                      |       | 17.00 | 17.00 | 17.00 |       |       |       |  |           |        |       |
| Regular Earnings Salary       | 0     | 8     | 8     | 8     | 6     | 9     | 4     |  | 43        | -23    | 20    |
| Addt'l Regular Hours          | 0     | 0     | 0     | 0     | 0     | 0     | 0     |  | 0         | 20     | 20    |
| Overtime                      | 0     | 0     | 0     | 0     | 0     | 0     | 0     |  | 0         | 3      | 3     |
| Total                         | 0     | 8     | 8     | 8     | 6     | 9     | 4     |  | 43        | 0      | 43    |

#### Weekly Adjustments

Applied -20 hours to Regular Earnings Salary (RGS), and 20 hours to Addt'l Regular Hours (XRG). Applied -3 hours to Regular Earnings Salary (RGS), and 3 hours to Overtime (OTM)

This sample shows an employee who is salaried with standard hours of twenty hours a week. This week the employee worked twenty three additional hours. My Leave calculated Additional Regular Hours (XRG) for hours over the twenty standard hours up to forty hours for the week. Overtime is calculated for hours over forty hours worked.

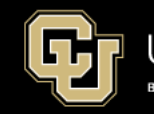

#### Time Sheet Totals

| Totals          |                         |                   |                        |        |      |        |      |
|-----------------|-------------------------|-------------------|------------------------|--------|------|--------|------|
| Send To HRMS    | Earn Code               | Description       |                        | Hours  | Rate | Total  |      |
| N               | HOL                     | Holiday           |                        | 16     | 1    | 16     |      |
| N               | RGS                     | Regular Earnings  | Salary                 | 152.75 | 1    | 152.75 |      |
| Y               | ADM                     | Administrative Le | ave                    | 8      | 1    | 8      |      |
| Y               | ATS                     | Addt'l Time @ St  | raight                 | 2.00   | 1    | 2.00   |      |
| Y               | OTM                     | Overtime          |                        | 2.25   | 1    | 2.25   |      |
| lythe hours ma  | arke <b>d₋₩</b> ith a Y | Floating Holiday  |                        | 8      | 1    | 8      |      |
| l be sent to CU | Time for                |                   |                        |        |      |        |      |
| ocessing        | -                       | TOTAL:            |                        | 189.00 |      | 189.00 |      |
| Speed Types     |                         |                   |                        |        |      |        |      |
| Speed Types     | Send To HR              | MS Earn Code      | Description            | Hours  | Rate | Total  | Edit |
|                 | Y                       | ADM               | Administrative Leave   | 8      | 1    | 8      | Edit |
|                 | Y                       | ATS               | Addt'l Time @ Straight | 2.00   | 1    | 2.00   | Edit |
|                 |                         |                   | _                      |        |      |        |      |
|                 | Y                       | OTM               | Overtime               | 2.25   | 1    | 2.25   | Edit |

Use the Edit button to add a override for the speed type for the hours.

CERTIFICATION: I certify (1) The hours and minutes shown herein are a complete and accurate record of time worked each day and for the reporting period. All leave taken and/or overtime earned or taken as compensatory time was reported and approved by my supervisor. (2) The Speedtype identified above are appropriate to pay these hours, and the percentage of time attributed to each reflects the actual effort expended on the project(s) specific to the Speedtype listed. (3) If applicable, student employee is enrolled in the proper number of credit hours, pursuant to campus specific student employment guidelines.

OVERTIME ELIGIBILITY: Any overtime or compensentory time worked MUST have supervisory approval in advance, and will be paid at the rate of one and one-half times my hourly rate. Failure to receive advance approval for overtime or compensatory time worked may result in a corrective or disciplinary action which may include termination of University employment.

I agree with the above Certification and Overtime Eligibility statements

Submit

To submit a time sheet for approval the employee would check the box to agree and the submit the time sheet for approval.

**Note**: The summary totals on the bottom of the time sheet displays the total by earnings code and what will be sent to CU Time for payroll processing. Best practice is to review the time sheet totals and which ones are being sent to HRMS/CU Time. If there is a DK1 code the employees pay will be docked.

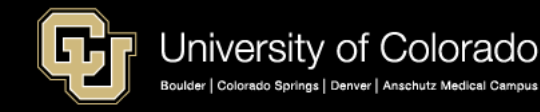

## Bi-weekly Hourly Employees (STU & TMP)

The majority of our biweekly employees are hourly and will need to record all hours worked to be paid. The following is a sample calendar view for a student employee.

| alendar-Month | Calendar-Wee | ek Calendar | -Day Timesheet      | Department Employe | es        |          |                |      |                          |      |               |           |       |             |          |
|---------------|--------------|-------------|---------------------|--------------------|-----------|----------|----------------|------|--------------------------|------|---------------|-----------|-------|-------------|----------|
|               |              | v Jol       | 0 0, TMP(H)-OT Elig | • Prefere          | nces      | Today is | s March 6, 2   | 2019 |                          | Viev | w My Calendar | Add Time  | Month | Week        | Day      |
| Balances      |              | Act/Proj    | Begin Date          | Previous Earnings  | Begin Bal | ance     | Prior Month Po | sted | Adjustments              | U    | sable Balance | Not Taken | Taken | Ending Bala | ance     |
|               |              |             |                     | 0.00               |           | 0.000000 |                | 0.00 |                          | 0.00 | 0.00          |           |       |             |          |
| << Decemb     | ber          |             |                     |                    | Janua     | ary      | ▼ 2            | 019  | ٧                        |      |               |           |       | Febr        | uary >>  |
| S             | Sunday       |             | Monday              | Tuesday            |           | We       | dnesday        |      | Thursday                 |      | 1             | Friday    |       | Saturday    |          |
|               |              |             |                     |                    | 1         | R/8 \    | Norked         | 2    |                          | 3    | R/8           | Worked    | 4     |             | ţ        |
|               |              | 6<br>R/     | 7<br>/8 Worked      |                    | 8         | R/8 \    | Norked         | 9    |                          | 10   | R/8           | Worked    | 11    | BW          | End - 1  |
|               | 1            | 3<br>R/     | 14<br>/8 Worked     |                    | 15        | R/8 \    | 1<br>Norked    | 6    | R/5 Worked<br>R/3 Worked | 17   |               |           | 18    |             | 1        |
|               | 2            | 0           | 21                  | R/8 Worked         | 22        | R/8 \    | 2<br>Worked    | 3    |                          | 24   | R/8           | Worked    | 25    | BW          | End - 26 |

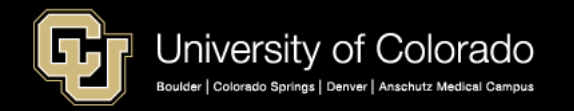

## Bi-weekly Hourly Employees (STU & TMP)

Ŧ

## The Time Sheet View shows all the hours for the bi-weekly pay period and the totals being sent to CU Time or HRMS

\*Pay Period Ending: 01/27/19 - 02/09/19 leave to be reported for 02/09/19 Job 0, Posted

Essential Services Employee:

Posted (Approved on 02/08/2019 14:12, by 253921), (Submitted on 02/08/2019 13:12)

#### This time sheet is Posted in CU Time

| 01/21/2019 through 02/02/2019 |       |       |       |       |       |       |       |  |  |           |        |       |
|-------------------------------|-------|-------|-------|-------|-------|-------|-------|--|--|-----------|--------|-------|
| Week 1                        | Sun   | Mon   | Tue   | Wed   | Thu   | Fri   | Sat   |  |  | Sub Total | Adjust | Total |
|                               | 01/27 | 01/28 | 01/29 | 01/30 | 01/31 | 02/01 | 02/02 |  |  |           |        |       |
| Time In                       |       | 07.00 |       | 07.00 |       | 07.00 |       |  |  |           |        |       |
| Time Out                      |       | 15.00 |       | 15.00 |       | 15.00 |       |  |  |           |        |       |
| Regular Earnings              | 0     | 8     | 0     | 8     | 0     | 8     | 0     |  |  | 24        | 0      | 24    |
| Total                         | 0     | 8     | 0     | 8     | 0     | 8     | 0     |  |  | 24        | 0      | 24    |

E 00/00/2040

04/07/0040 4

| Week 2           | Sun   | Mon   | Tue   | Wed   | Thu   | Fri   | Sat   |  | Sub Total | Adjust | Total |
|------------------|-------|-------|-------|-------|-------|-------|-------|--|-----------|--------|-------|
|                  | 02/03 | 02/04 | 02/05 | 02/06 | 02/07 | 02/08 | 02/09 |  |           |        |       |
| Time In          |       | 07.00 |       | 07.00 |       | 07.00 |       |  |           |        |       |
| Time Out         |       | 15.00 |       | 15.00 |       | 15.00 |       |  |           |        |       |
| Regular Earnings | 0     | 8     | 0     | 8     | 0     | 8     | 0     |  | 24        | 0      | 24    |
| Total            | 0     | 8     | 0     | 8     | 0     | 8     | 0     |  | 24        | 0      | 24    |

| Totals       |           |                  |       |      |        |  |  |  |  |  |  |
|--------------|-----------|------------------|-------|------|--------|--|--|--|--|--|--|
| Send To HRMS | Earn Code | Description      | Hours | Rate | Total  |  |  |  |  |  |  |
| Y            | REG       | Regular Earnings | 48    | 1    | 48.000 |  |  |  |  |  |  |
|              |           |                  |       |      |        |  |  |  |  |  |  |
|              |           | TOTAL:           | 48    |      | 48.000 |  |  |  |  |  |  |

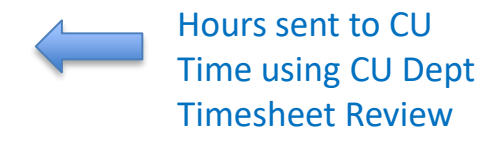

| Speed Types |              |           |                  |       |      |        |  |  |  |  |  |
|-------------|--------------|-----------|------------------|-------|------|--------|--|--|--|--|--|
| Speed Type  | Send To HRMS | Earn Code | Description      | Hours | Rate | Total  |  |  |  |  |  |
|             | Y            | REG       | Regular Earnings | 48    | 1    | 48.000 |  |  |  |  |  |

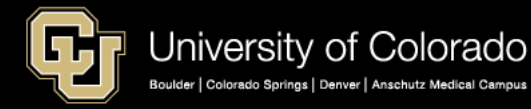

## **Reading Accrual Balances**

|             | ▼ Job 0, U | JOT(M)-OT Elig | Preferen          | rces Today is | s March 6, 2019    | V           | iew My Calendar | Add Time  | Month | Week Day       |
|-------------|------------|----------------|-------------------|---------------|--------------------|-------------|-----------------|-----------|-------|----------------|
| Balances    | Act/Proj   | Begin Date     | Previous Earnings | Begin Balance | Prior Month Posted | Adjustments | Usable Balance  | Not Taken | Taken | Ending Balance |
| Sick        | Actual     | 01/01/2019     | 10.00             | 198.880000    | 7.50               | 0.00        | 191.38          | 0         | 8     | 183.38         |
| Vacation    | Actual     | 01/01/2019     | 14.67             | 184.280000    | 16.00              | 0.00        | 168.28          | 0         | 0     | 168.28         |
| << December |            |                |                   | January       | ▼ 2019             | ۲           |                 |           |       | February >>    |

Balances: Identifies Sick and Vacation rows.

2 Act/ Proj: Differentiates between past months, current month and future months.

o Actual = past months.

o Open = current month, not processed yet.

o Projected = future months.

Begin Date: Displays the month and year that you are currently viewing on your Calendar tab.

Previous Earnings: Displays what accrued in the last monthly payroll run, or if status is Projected, what would normally be accrued from the previous month's work. If you work less than 100% of time, this will reflect in the amount earned. If you are unsure of your accrual rate, review these details on the Employee Services web page.

Begin Balance: Displays the amount at the end of the previous month, not including the amount to be processed for that previous month. Exception time is processed one month after the fact.

Prior Month Posted: Displays the number of hours to be processed in the next payroll process.

Adjustments: Department Payroll contacts have the ability, if needed, to update balances in an off-cycle payroll process. If this occurs, you will see those hours listed in this column.

**Usable Balance:** Displays the amount of the beginning balance minus Prior Month Posted and Adjustment hours.

I Not Taken: Displays sick and/or vacation hours that have been requested but not yet approved or processed.

**Taken:** Displays sick hours only that are marked as Taken rather than being submitted and approved through a request to the supervisor.

**Ending Balance:** Displays the total remaining balance after deducting Taken/Not Taken from the useable balance.

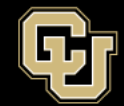

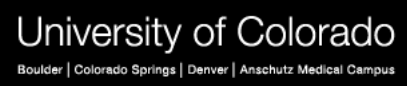

# **Time Sheet Approvals**

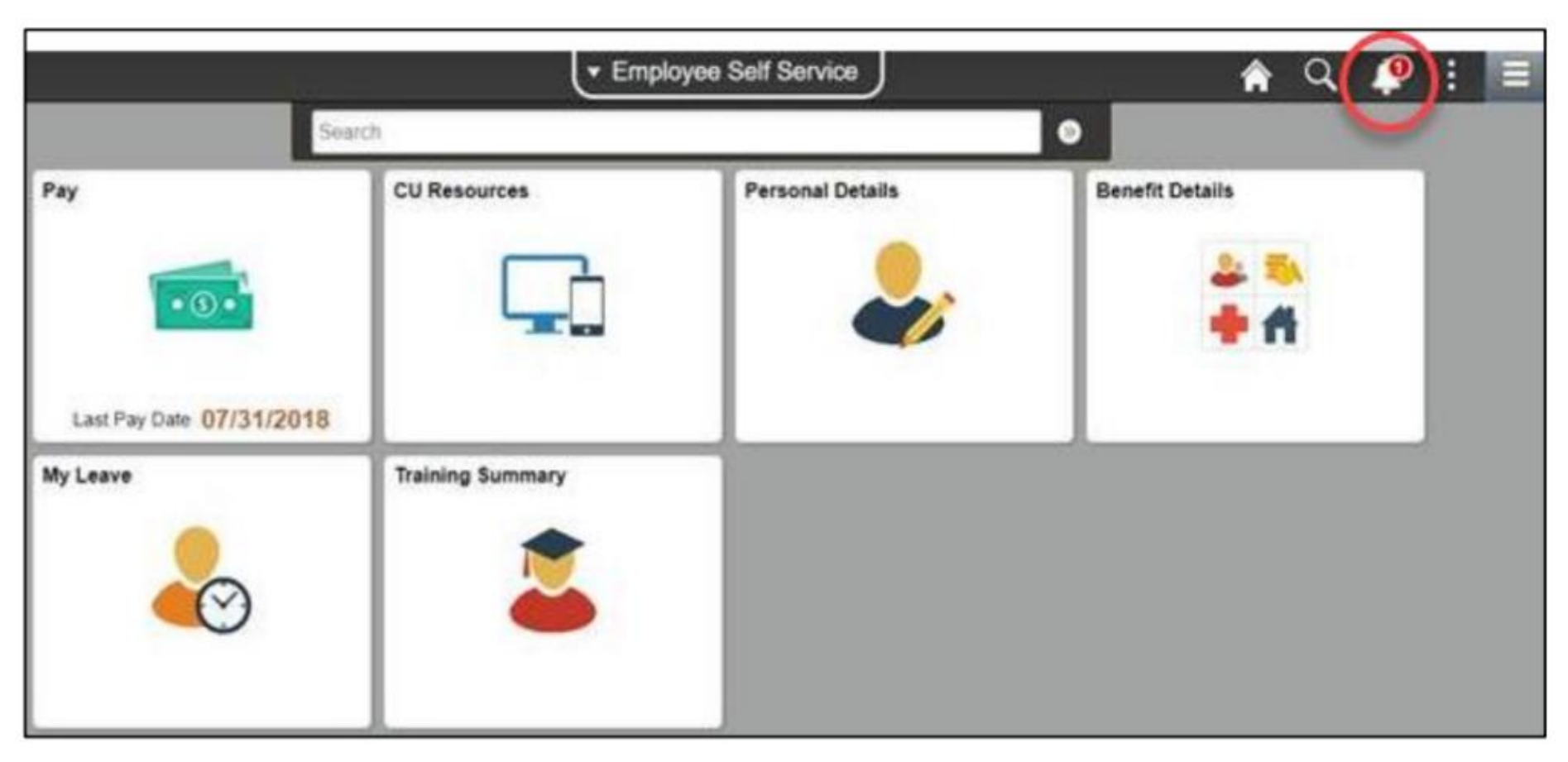

**Note**: My Leave request for approvals will show as a notification on the bell of the supervisors portal.

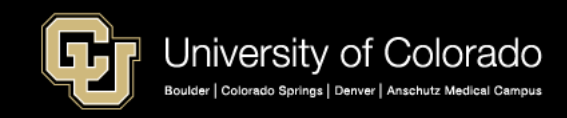

# Notifications: Employee Portal

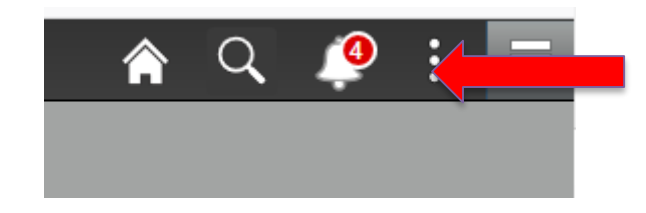

|   | Actions (4) | Alerts      | View All   C |
|---|-------------|-------------|--------------|
| • | Timeshee    | et Approval |              |
| • | Timeshee    | et Approval |              |
| • | Timeshee    | et Approval |              |
| • | Timeshee    | et Approval |              |

Leave request notifications

List of items to approve. Select one of the Timesheet Approval.

The bell will show the number of approval request notifications. To view the requests click on the bell.

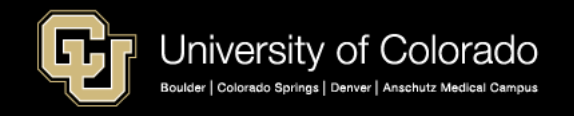

# Approval

#### Approval Inbox

CUTimesheetApproval TransactionType: approval. Use Saved Search:  $\sim$ Empl ID begins with  $\sim$ Name begins with  $\sim$ 31 Pay Period End Date equal to  $\sim$ Search Clear Advanced Search Save Search Criteria Delete Saved Search Personalize Search Personalize | Find | View All | 💷 | 🔢 First 🕚 1-6 of 6 🕑 Last **Timesheet Details** Select Flag Name Empl ID Empl Record Pay Period End Date Start Datetime End Datetime Status 1 1 03/09/2019 Requested 114447 02/24/19 12:00AM 03/09/19 12:00AM 2  $\square$ 1 03/09/2019 02/24/19 12:00AM 03/09/19 12:00AM Requested 115163  $\square$ 3 265762 1 01/31/2017 12/01/16 12:00AM 12/31/16 12:00AM Requested 4 265762 1 02/28/2017 01/01/17 12:00AM 01/31/17 12:00AM Requested  $\Box$ 5 310763 0 03/31/2019 02/01/19 12:00AM 02/28/19 12:00AM Requested  $\square$ 6 313909 0 03/31/2019 02/01/19 12:00AM 02/28/19 12:00AM Requested

#### 

Approve

Deny

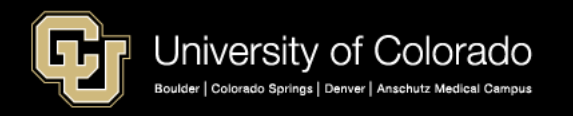

- The Approval inbox will have a drop down list types of approvals.
- Select CUTimesheet Approval and then select search and you will have a listing of all your employees requesting approval.

# Approval

#### Approval Inbox

| TransactionType:    | TimesheetApproval    | $\sim$ |
|---------------------|----------------------|--------|
| Use Saved Search:   |                      | ~      |
| Empl ID             | begins with 🗸        |        |
| Name                | begins with $\sim$   |        |
| Pay Period End Date | equal to 🗸 🗸         |        |
| Search Clear        | Advanced Search Save | Search |

- To view the individual employees timesheet click on the employee id that should be highlighted in blue.
- Check off the timesheets you approve and select the approve button.

|     | Search          | Clear Advanced Search | Save Search C | Criteria D  | elete Saved Search  | Personalize Search  |                  |                 |
|-----|-----------------|-----------------------|---------------|-------------|---------------------|---------------------|------------------|-----------------|
| Tim | nesheet Details |                       |               |             | Personalize         | Find   View All   💷 | 🔣 🛛 First 🕚 🖞    | 1-6 of 6 🛞 Last |
|     | Select Flag     | Name                  | Empl ID       | Empl Record | Pay Period End Date | Start Datetime      | End Datetime     | Status          |
| 1   |                 | _                     | 114447        | 1           | 03/09/2019          | 02/24/19 12:00AM    | 03/09/19 12:00AM | Requested       |
| 2   |                 |                       | 115163        | 1           | 03/09/2019          | 02/24/19 12:00AM    | 03/09/19 12:00AM | Requested       |
| 3   |                 |                       | 265762        | 1           | 01/31/2017          | 12/01/16 12:00AM    | 12/31/16 12:00AM | Requested       |
| 4   |                 |                       | 265762        | 1           | 02/28/2017          | 01/01/17 12:00AM    | 01/31/17 12:00AM | Requested       |
| 5   |                 |                       | 310763        | 0           | 03/31/2019          | 02/01/19 12:00AM    | 02/28/19 12:00AM | Requested       |
| 6   |                 |                       | 313909        | 0           | 03/31/2019          | 02/01/19 12:00AM    | 02/28/19 12:00AM | Requested       |

31

Approve Deny

#### **Note**: If the timesheet does not pop up – turn off pop up blockers.

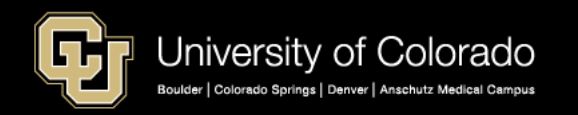

# **Time Sheet Review**

The approver may move from one employee to another by selecting the drop down listing by their

name

C

|     | 3)<br>1012)             |          |                    |           |            |             |            |                    |         |          |                |             | HAR   |
|-----|-------------------------|----------|--------------------|-----------|------------|-------------|------------|--------------------|---------|----------|----------------|-------------|-------|
| ale | 8909)<br>scobedo<br>63) | (330602) | ndar-Day Timeshee  | t Departm | ent Employ | ees         |            |                    |         |          |                |             |       |
|     | 87)<br>68)<br>147)      |          | Job 0, UOT(M)-OT E | ig v      | Prefere    | ences       | Today      | is March 11, 2     | 2019    |          |                | Add Ti      | me    |
|     | 4)<br>312476)           |          | Begin Date         | Previous  | Earnings   | Begin Balan | ce         | Prior Month Posted | Adjustm | ents     | Usable Balance | Not Taken   | Taken |
|     |                         |          | 03/01/2019         |           | 10.00      |             | 203.380000 |                    | 0.00    | 0.00     | 203.38         |             | 1     |
| N   | /acation                | Closed   | 03/01/2019         |           | 14.67      |             | 197.620000 |                    | 0.00    | 0.00     | 197.62         |             | 8     |
|     | << February             |          |                    |           |            | March       |            | ∨ 201              | 9 ~     |          |                |             |       |
|     | Sunday                  |          | Monday             |           | Tuesday    |             | W          | ednesday           | 1       | Thursday |                | Friday      |       |
|     |                         |          |                    |           |            |             |            |                    |         |          |                |             | 1     |
|     |                         |          |                    |           |            |             |            |                    |         |          | R              | /8.5 Worked |       |
|     |                         | 3        |                    | 4         |            | 5           |            | 6                  |         |          | 7              |             | 8     |
|     |                         |          |                    |           |            | I           |            |                    |         |          | 1              |             |       |

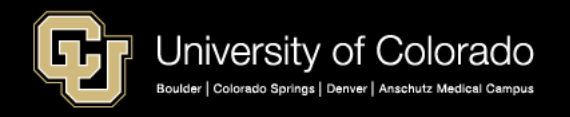

# Proxy

User ID:

### Assign Proxy and Reassign Work

- A Proxy may be set up for the approver which would redirect all the timesheets to the Proxy.
- We only have the ability at this time for one proxy.
- Once the proxy is set up the original supervisor cannot approve timesheets or leave.

| De                                                               | scription:          |                                |                  |                                  |                          |        |  |  |
|------------------------------------------------------------------|---------------------|--------------------------------|------------------|----------------------------------|--------------------------|--------|--|--|
| Pr                                                               | oxy User Preference | ces                            | Personaliz       | e   Find   💷   🔣 👘 Vie           | w %1 🕚 1-2 of 2          | 🕑 Last |  |  |
|                                                                  | Transaction         | Alternate User ID              | Description      | Effective Date<br>From Effective | Date To Disable<br>Proxy |        |  |  |
| 1                                                                | CULeaveApprc × Q    | <b></b> Q                      |                  | 01/01/2019 🛐 01/01/20            | )20 🛐 🗌                  | + -    |  |  |
| 2                                                                | CUTimesheetApp Q    | Q                              | name, racy c     | 01/01/2019 🛐 01/01/20            | 020 🛐 🗌                  | + -    |  |  |
| Reassign Work Personalize   Find   💷   🔜 First 🕚 1-4 of 4 🕑 Last |                     |                                |                  |                                  |                          |        |  |  |
|                                                                  | Transaction         | Pending Inbox<br>Entries Count | Reassign Work To | Description                      | Reassign                 |        |  |  |
| 1                                                                | CULeaveApproval     |                                | Q                |                                  | Reassign                 |        |  |  |
| 2                                                                | CUPETApproval       |                                | Q                |                                  | Reassign                 |        |  |  |
| 3                                                                | CUTimesheetApprova  | al                             | Q                |                                  | Reassign                 |        |  |  |
| 4                                                                | ePARApproval        |                                | 2                |                                  | Reassign                 |        |  |  |

🔯 Return to Search 🛛 🕇 Previous in List 🛛 🚛 Next in List

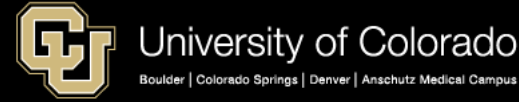

🔚 Save

# CU Dept. TimeSheet Review

-

#### CU Department Timesheet Review

Cor

| ompensation                    | Frequency   |  |  | Personalize   Find | View 100   🖪   🌆 👘 First 🕔 2640-2644 of 2772 🛞 Las |
|--------------------------------|-------------|--|--|--------------------|----------------------------------------------------|
| Monthly                        | O Bi-Weekly |  |  | Department         | Description                                        |
| Pay Period End Date 02/21/2010 |             |  |  | 51000              | Employee Services                                  |
| Search                         |             |  |  | 51005              | Payroll Operations                                 |
|                                |             |  |  | 51100              | Benefits Fund-Auxiliary                            |
|                                |             |  |  | 51105              | Retiree Payments                                   |
|                                |             |  |  | 51106              | CU Payroll                                         |
|                                |             |  |  |                    |                                                    |

|   | Personalize   Find   View All   🖽   First 🕚 1-10 of 73 |           |                          |           |              |              |                 |          |                 | 🖉 1-10 of 73 🖤 Last |                |              |
|---|--------------------------------------------------------|-----------|--------------------------|-----------|--------------|--------------|-----------------|----------|-----------------|---------------------|----------------|--------------|
|   | Empl ID•                                               | Empl#     | Nam                      | Dept      | Pay<br>Group | FLSA Status▼ | Payment Status▼ | Batch ID | Supervisor Name | Company             | Pay Begin Date | Pay End Date |
|   | 249214                                                 |           |                          | 51000     | USX          | Exempt       | Ready to load   |          |                 | CU                  | 03/01/2019     | 03/31/2019   |
|   | 174868                                                 |           |                          | 51000     | USX          | Exempt       | Ready to load   |          |                 | CU                  | 03/01/2019     | 03/31/2019   |
|   | 117854                                                 |           |                          | 51000     | USN          | Exempt       | Ready to load   |          |                 | CU                  | 03/01/2019     | 03/31/2019   |
|   | 330602                                                 |           |                          | 51000     | UOT          | Nonexempt    | Posted          |          |                 | CU                  | 03/01/2019     | 03/31/2019   |
|   | 330382                                                 |           |                          | 51000     | UOT          | Nonexempt    | Posted          |          |                 | CU                  | 03/01/2019     | 03/31/2019   |
|   | 326382                                                 |           |                          | 51000     | UOT          | Nonexempt    | Posted          |          |                 | CU                  | 03/01/2019     | 03/31/2019   |
|   | 326355                                                 |           | iail                     | 51000     | UOT          | Nonexempt    | Posted          |          |                 | CU                  | 03/01/2019     | 03/31/2019   |
|   | 319802                                                 |           |                          | 51000     | UOT          | Nonexempt    | Posted          |          |                 | CU                  | 03/01/2019     | 03/31/2019   |
|   | 313909                                                 |           |                          | 51000     | UOT          | Nonexempt    | Posted          |          |                 | CU                  | 03/01/2019     | 03/31/2019   |
|   | 312476                                                 |           |                          | 51000     | UOT          | Nonexempt    | Posted          |          |                 | CU                  | 03/01/2019     | 03/31/2019   |
| ł | Auto-Create OT                                         | Exempt Ti | me Sheets Select All Des | elect All | Emplo        | yee Alert M  | anager Alert    |          |                 |                     |                |              |

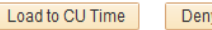

Deny Timesheet

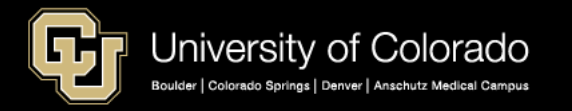

Exempt Employees time sheets can be auto created in CU Dept. Timesheet Review and the employee does not have to certify and submit the time sheet for approved time. Some campuses require that Exempt Employees do not use this feature and certify and submit time sheets.

#### Sample of a timesheet that has been auto created.

| Calendar-Month                                                                                                    | Calendar-Week        | Calendar-Day        | Timesheet       | Departm       | ent Employe | es |         |             |            |     |  |  |
|----------------------------------------------------------------------------------------------------|----------------------|---------------------|-----------------|---------------|-------------|----|---------|-------------|------------|-----|--|--|
| *Pay Period End                                                                                                    | ing: 04/01/18 - 04/3 | 0/18 leave to be re | ported for 05/3 | 1/18 Job 0, I | Posted      | ~  | Essenti | ial Service | s Employee | : 🗆 |  |  |
| - Job: 0, Department: 51000 Time Worked from 04/01/2018 through 04/30/2018. Based on standard hours per week of 40 |                      |                     |                 |               |             |    |         |             |            |     |  |  |
|                                                                                                    |                      |                     |                 |               |             |    |         |             |            |     |  |  |
| 01/27/2019 th                                                                                                    | rough 02/02/2019     |                     |                 |               |             |    |         |             |            |     |  |  |
|                                                                                                    |                      |                     |                 |               |             |    |         |             |            |     |  |  |
|                                                                                                    |                      |                     |                 |               |             |    |         |             |            |     |  |  |
|                                                                                                    |                      |                     |                 |               |             |    |         |             |            |     |  |  |
|                                                                                                    |                      |                     |                 |               |             |    |         |             |            |     |  |  |
| Totals                                                                                                    |                      |                     |                 |               |             |    |         |             |            |     |  |  |

| Send To HRMS | Earn Code | Description | Hours | Rate | Total |  |
|--------------|-----------|-------------|-------|------|-------|--|
|              |           |             |       |      |       |  |
|              |           | TOTAL:      | 0     |      | 0     |  |

| Speed Types |              |           |             |       |      |       |  |  |  |  |
|-------------|--------------|-----------|-------------|-------|------|-------|--|--|--|--|
| Speed Type  | Send To HRMS | Earn Code | Description | Hours | Rate | Total |  |  |  |  |
|             |              |           |             |       |      |       |  |  |  |  |

CERTIFICATION: I certify (1) The hours and minutes shown herein are a complete and accurate record of time worked each day and for the reporting period. All leave taken and/or overtime earned or taken as compensatory time was reported and approved by my supervisor. (2) The Speedtype identified above are appropriate to pay these hours, and the percentage of time attributed to each reflects the actual effort expended on the project(s) specific to the Speedtype listed. (3) If applicable, student employee is enrolled in the proper number of credit hours, pursuant to campus specific student employment guidelines.

OVERTIME ELIGIBILITY: Any overtime or compensentory time worked MUST have supervisory approval in advance, and will be paid at the rate of one and one-half times my hourly rate. Failure to receive advance approval for overtime or compensatory time worked may result in a corrective or disciplinary action which may include termination of University employment.

#### Note: The leave hours in this example would need to be reviewed on the Calendar View.

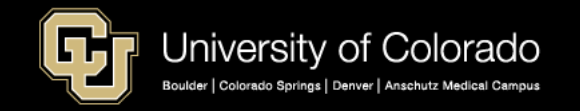

# Resources

Running Reports to Audit Time Entry and My Leave

The Reports that we will review are available on the **CUES HCM WorkCenter** 

Resources for information on how to run reports.

- Step-by-step: Running Queries <u>https://www.cu.edu/docs/sbs-running-queries</u>
- Step-by-step: Quick tips: Keys to running, reading payroll registers <u>https://www.cu.edu/blog/hcm-community/quick-tips-keys-running-reading-payroll-registers</u>

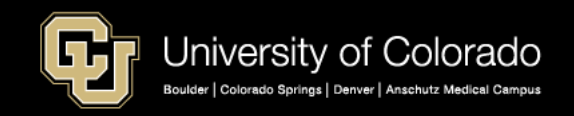

# **Time Entry Report**

| CUES_HCM_REPORTED             | _ IIME - Time Entry |
|-------------------------------|---------------------|
| First Earns End Dt (Optional) | iii                 |
| Last Earns End Dt (Optional)  | <b>B</b>            |
| Empl ID (Optional)            | Q                   |
| Dept ID (Optional)            | Q                   |
| Pay Group (Optional)          | Q                   |
| Company (Optional)            | Q                   |
| Earn Code (Optional)          | Q                   |
| Pay Run ID (Optional)         | Q                   |
| Batch Run ID (Optional)       |                     |
| Campus (Optional)             | ~                   |
| Off Cycle ONLY                |                     |
| Needs Approval ONLY           |                     |
| Node (Optional)               | 80001 Q             |
| Status                        | Approved            |
| Pay Freq (BW, MON) (Optional) | BW                  |

#### Time Entry Report – CUES\_HCM\_REPORTED\_TIME

- Run this report after all entries including Manual Entries,
   Regular Earnings Uploads and My Leave have been made and approved. The report allows you to audit time entries *before the payroll is processed*.
- You can pull this report with many different options including earnings dates, department, pay group, Off Cycle Only, pay frequency, node and transaction status (Approved, Denied, Sent to Payroll etc.)
- If you wanted to check a bi-weekly payroll which had many different earnings dates you could select your Node ( which would be all your departments), the status of approved (only transactions in CU Time that are approved) and the pay frequency of BW for biweekly. The node option and the status options were recently added to improve your report selection. Catch overpayments before they happen!

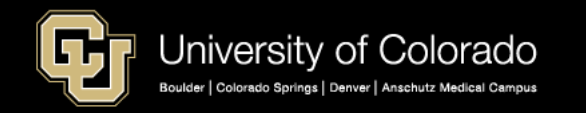

# My Leave Calendar View

#### CUES\_HCM\_MY\_LEAVE\_CALENDAR - My Leave Calendar View

 $\sim$ 

| First Calendar Date        | <b>BI</b> |
|----------------------------|-----------|
| Last Calendar Date         | 31        |
| Business Unit (Optional)   | Q         |
| Node (Optional)            | Q         |
| Dept ID (Optional)         | Q         |
| Pay Group (Optional)       | Q         |
| Earn Code (Optional)       | Q         |
| Empl ID (Optional)         | Q         |
| Aprovr/Proxy ID (Optional) | Q         |
| Supervisor ID (Optional)   | Q         |
| Status (Optional)          |           |

### My Leave Calendar View – CUES\_HCM\_MY\_LEAVE\_CALENDAR –

- This report can be run by a range of dates and returns information on the My Leave Calendar View for an employee or a department.
- This report can be used to *audit time* if an employee has missed submitting timesheets or changed the My Leave Calendar after approvals and the time sheet submission for payroll.
- Other options that are listed include searching the My Leave Calendar View by earnings codes or status such as do not send a request, mark as taken, withdraw request.

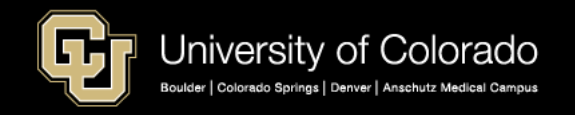

# **Additional Reports**

### My Leave Set-Up Preferences – CUES\_HCM\_MY\_LEAVE\_PREFERENCES

 A department user can run this report to review all their employees' preferences set up which includes the Week Begin Day, Holiday Schedule and overtime settings.

### My Leave Timesheet Detail – CUES\_HCM\_MY\_LEAVE\_TNSHT\_DTL

 This report lists all the time in and out by day without a summary total and can be run by department or employee. The information on this report comes from the actual time sheet not the calendar.

### My Leave Timesheet Summary – CUES\_HCM\_MY\_LEAVE\_TMSHT\_SUM

 This report lists the summary totals on the bottom of the time sheets and can be run for a range of pay period end dates, by employee, department, node or earning code.

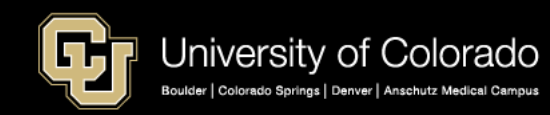

# Timesheets

#### My Leave Timesheets – CUES\_HCM\_MY\_LEAVE\_TMSHTS

 Run this report to list all time sheets within the selected criteria. The report will show the status of the time sheet if it was approved, posted, or not submitted. The report includes all the information on the CU Dept. Timesheet Review process. This report could be run before you load the time sheets instead of the CU Dept. Timesheet Review to check the status of the time sheets before you attempt to load them to CU Time.

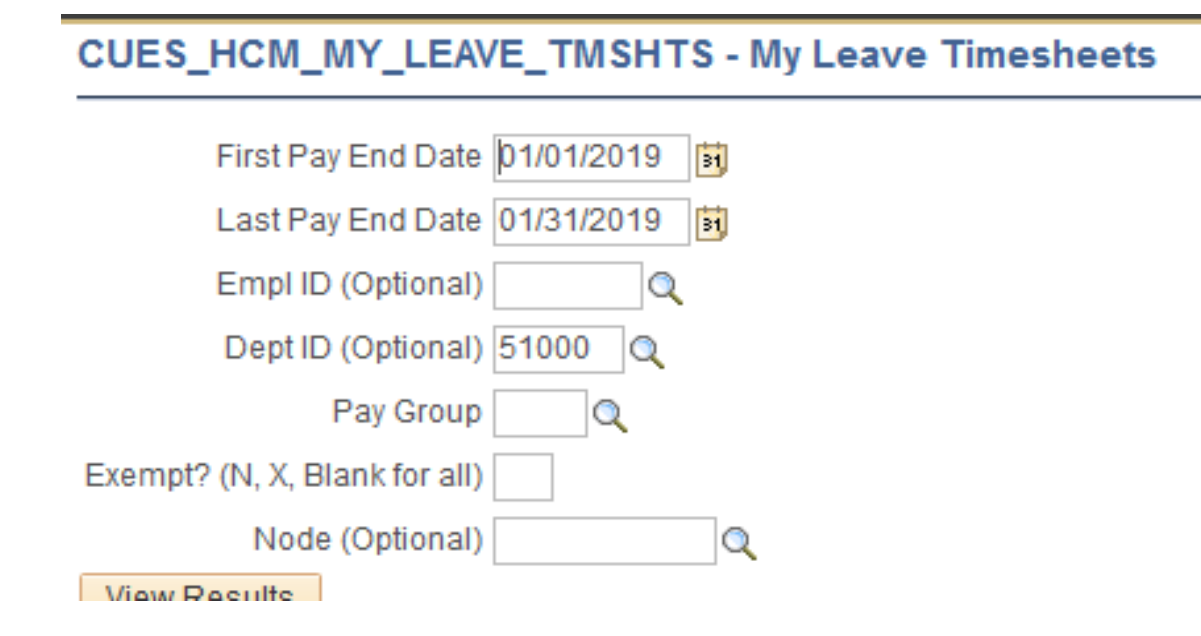

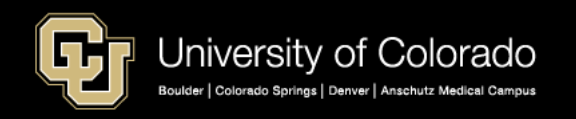

# **Timesheets Not Submitted**

### CUES\_HCM\_TIMESHT\_NOT\_SUBMITTED

• This report is an excellent tool to look for all those time sheets that have not been submitted prior to payroll.

| CUES_HCM_TIMESHT_NOT_SUBMITTED - My Leave Timeshts Not Submtd |
|---------------------------------------------------------------|
| Pay End Date                                                  |
| Dept ID (Optional)                                            |
| Empl ID (Optional)                                            |
| Pay Group (Optional)                                          |
| Pay Freq (BW, MON) (Optional)                                 |
| Exempt? (X, N, Blank for all)                                 |
| Node (Optional)                                               |

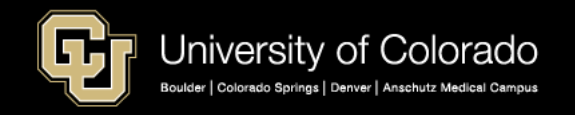

# My Leave Resources

| Document Library                              |           |       |      |     |            |       |       |       |  |
|-----------------------------------------------|-----------|-------|------|-----|------------|-------|-------|-------|--|
| My Leave                                      | HCM (     | Commu | nity |     | •          |       |       |       |  |
| ALL A B C D E F G H                           | I J       | K L   | MN   | O P | Q          | R     | S T   | U     |  |
| DOCUMENT NAME                                 |           |       | ТҮРЕ |     | DEPARTMENT |       |       |       |  |
| My Leave Basics: Setting Preferences and Ente | ring Time |       |      |     |            | НСМ   | Commu | inity |  |
| My Leave for HCM Community Members            |           |       |      |     |            | НСМ   | Commu | inity |  |
| My Leave for Supervisors                      |           |       |      |     |            | нсм   | Commu | inity |  |
| My Leave: Frequently Asked Questions          |           |       |      |     | НСМ        | Commu | inity |       |  |
| My Leave: Considerations before Implementing  |           |       |      |     | НСМ        | Commu | inity |       |  |
| My Leave: Selecting Earnings Codes            |           |       |      |     | НСМ        | Commu | inity |       |  |

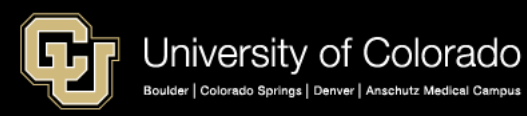

## https://www.cu.edu/docs

# Next Webinar

## Audits and Time and Leave Processing

**Description**: The next webinar will review in greater detail CU Department Timesheet Review. Manual entries into CU Time and when you may need to make them. We will discuss the audit reports used before and after payroll is processed in detail with examples. Participants will learn how to use additional reports to audit individual time sheets for specific periods of time.

## Date: Tuesday, April 23 3-4pm

### Click to Register

https://www.cu.edu/hcm-community/hcm-projects/training-webinars

**Note:** Please send request directly to Tacy.Harris@cu.edu for subjects to add to the next webinar.

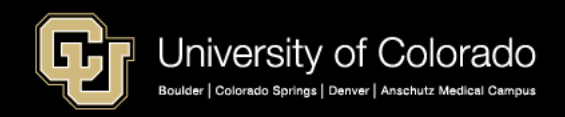